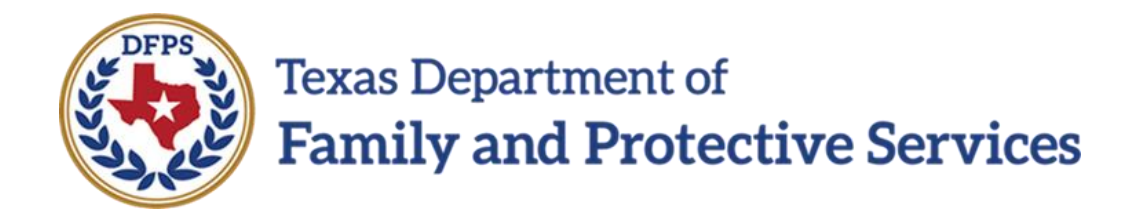

# 2085FC Placement Information

## In IMPACT 2.0

Job Aid

#### Contents

| Placement Information Page                                                  | . 3 |
|-----------------------------------------------------------------------------|-----|
| Placement Information Page – How to Get There                               | . 3 |
| Review – Placement Information Page Updates                                 | . 5 |
| Forms Update                                                                | . 8 |
| Placement Authorization Foster Care/Residential Care – 2085FC Form          | . 9 |
| Review – Placement Authorization Foster Care/Residential Care – 2085FC Form | . 9 |

## **Placement Information Page**

A new **2085FC Placement Authorization Foster/Residential Care** form has been added to IMPACT 2.0 and is launched from a new section, **Plcmt Auth Foster/Residential Care – Form 2085FC**, on the **Placement Information** page. This section will display only when you select one of the following from the **Placement Type** dropdown:

- FPS Fost/Adopt Home
- FPS Contracted Foster Placement
- Non-FPS Paid
- TEP (Temporary Emergency Placement)

You will be able to launch the form from this section by selecting the appropriate **Launch** button. Also, you will be able to delete the form. Additionally, you can now save the form in IMPACT if the form is needed in the future by virtue of the **Save** button. With the **Save and Complete** button, the form becomes read-only and you will not be able to edit it further or delete it.

#### Stages Affected: SUB

#### **Placement Information Page – How to Get There**

1. From your **Assigned Workload** in the **My Tasks** tab, select the **Stage Name** hyperlink to the case.

| My Tasks         | Case                                  | Search    | F         | Reports |      | Resourc | es    |            |        |         |      |            |            |        |      |          |            |                                |
|------------------|---------------------------------------|-----------|-----------|---------|------|---------|-------|------------|--------|---------|------|------------|------------|--------|------|----------|------------|--------------------------------|
|                  |                                       |           | _         |         |      |         |       |            |        |         |      |            |            |        |      |          |            |                                |
| Workload         |                                       | Workload  |           |         |      |         |       |            |        |         |      |            |            |        |      |          |            |                                |
| Staff To-Do List |                                       | Assig     | gned      | Worl    | kloa | ıd      |       |            |        |         |      |            |            |        |      |          |            |                                |
| Unit Summary     |                                       | User Nar  | me :      |         |      |         |       |            |        |         |      |            |            |        |      |          | •          | # new stage                    |
| Unit Maintenance | e                                     | User ID : |           |         |      |         |       |            |        |         |      |            |            |        |      |          | • Eligible | Norker Safety<br>For Screening |
| Maintain Designe | ignee 2 Tasks require your attention. |           |           |         |      |         |       |            |        |         |      |            |            |        |      |          |            |                                |
|                  |                                       | Show 10   | ✓ entries |         |      |         |       |            |        |         |      |            |            |        |      |          |            | <b>T</b>                       |
|                  |                                       |           | SS !      | WS      | Hr   | P/S     | M-Ref | Stage Name | County | Stage 🕇 | Туре | Opened     | Assigned   | Region | Unit | Stage ID | Case ID    | PGM                            |
|                  |                                       |           |           |         |      | Ρ       |       |            | TRAVIS | SUB     | REG  | 11/09/2018 | 11/09/2018 |        |      |          |            | CPS                            |
|                  |                                       |           |           |         |      | Р       |       | -          | TRAVIS | SUB     | REG  | 11/07/2018 | 11/09/2018 |        |      |          |            | CPS                            |
|                  |                                       |           |           |         |      | s       |       | -          | DALLAS | SUB     | REG  | 11/29/2017 | 11/09/2018 |        |      |          |            | CPS                            |

- 2. You will arrive at the **Case Summary** page.
- 3. Select the **Placement** tab on the secondary menu.

| My Tasks Case           | Search Reports            | Resources                                                                                                    |           |             |                  |          |                             |                     |      |          |        |                           |
|-------------------------|---------------------------|----------------------------------------------------------------------------------------------------|-----------|-------------|------------------|----------|-----------------------------|---------------------|------|----------|--------|---------------------------|
| Case Summary            | Case Summary Case Summary | Tool Case To-Do List                                                                                            | Event Lis | st Event Se | earch Case Histo | Principa | I Case History              | amily Tree PCSP     |      |          |        |                           |
| Person                  | Case Summary              |                                                                                                    |           |             |                  |          |                             |                     |      |          |        |                           |
| Contacts/Summaries      | Case Name:                | the second second second second second second second second second second second second second second second se |           |             |                  |          |                             |                     |      |          |        | * required field          |
| Service Authorization   |                           |                                                                                                    |           |             |                  |          |                             |                     |      |          | ‡ co   | ditionally required field |
| Legal                   | Attention:                |                                                                                                    |           |             |                  |          |                             |                     |      |          |        |                           |
| Child Plans             | You are currently in the  | , SUB stage                                                                                                    |           |             |                  |          |                             |                     |      |          |        |                           |
| Placement               | Case Information          |                                                                                                    |           |             |                  |          |                             |                     |      |          |        |                           |
| History                 | Case ID:<br>Status C      | pen                                                                                                    |           |             |                  |          | Region:<br>Start Date of Ca | se: 05/12/2         | 2012 |          |        |                           |
| Medical                 |                           |                                                                                                    |           |             |                  |          |                             |                     |      |          | E      | kpand All Collapse All    |
| Foster Care Eligibility | Show 10 v entries         |                                                                                                    |           |             |                  |          |                             |                     |      |          |        |                           |
| PCA                     | Mrg M-Ref                 | Stage Name                                                                                                    | Stg       | Туре        | Opened           | Time     | Closed                      | Primary             | Reg  | Stage ID | Ov Dsp | Phone                     |
| ICPC                    | 0                         | 1000                                                                                                    | INV       | MDNG2       | 04/08/2018       | 08:05 PM | 06/15/2018                  | 1000                | -    |          |        |                           |
| Case Management         | 0                         | 1000                                                                                                    | INT       | MDNG2       | 04/08/2018       | 10:29 AM | 04/08/2018                  | Territory (*)       |      | -        |        |                           |
|                         | 0                         | 1000                                                                                                    | PAL       | REG         | 11/10/2018       |          |                             | Traperso, Territori | -    |          |        |                           |
|                         | ۲                         | Trans Property                                                                                                  | SUB       | REG         | 11/09/2018       |          |                             | Best Street,        |      |          |        |                           |

- 4. You will arrive at the **Placement List** page.
- 5. If there is an existing "Placement," select the "Placement" hyperlink under the **Type** column. If there's no existing "Placement," select the **Add** button to create a new placement.
- 6. You will arrive at the **Placement Information** page.

| My Tasks (              | Case Search Reports Resources                                                                            |                                                                            |
|-------------------------|----------------------------------------------------------------------------------------------------|----------------------------------------------------------------------------|
|                         |                                                                                                    |                                                                            |
| Case Summary            | Placement Info Placements for Case Runaway/Missing Service Level Common Application                      |                                                                            |
| Person                  | Placement Information                                                                                    |                                                                            |
| Contacts/Summaries      | Stage Name:                                                                                              | <ul> <li>required field</li> <li>t conditionally required field</li> </ul> |
| Service Authorization   |                                                                                                    | Expand All Collapse All                                                    |
| Legal                   | ALERT:DFPS is reviewing placement in Foster Group Homes. Check with your supervisor for more information | n.                                                                         |
| Child Plans             | Placement Detail                                                                                         |                                                                            |
| Placement               | * Start Date:                                                                                            | Emergency Placement                                                        |
| History                 | * Placement Type:                                                                                        |                                                                            |
| Medical                 | ‡ Intended to be Permanent Date:                                                                         |                                                                            |
| Foster Care Eligibility | Placement Name                                                                                           |                                                                            |
| PCA                     | ‡ Agency:                                                                                                | ‡ ID:                                                                      |
| ICPC                    | ‡ Facility:                                                                                              | ‡ ID: Select Resource                                                      |
| Case Management         | * Living Arrangement:                                                                                    | Contact:                                                                   |

#### **Review – Placement Information Page Updates**

- 1. From the **Placement Information** page, select one of the following from the **Placement Type** dropdown:
  - FPS Fost/Adopt Home
  - FPS Contracted Foster Placement
  - o Non-FPS Paid
  - TEP (Temporary Emergency Placement)
- The page refreshes to display the Plcmt Auth Foster/Residential Care Form
   2085FC section. Recognize that the page displays this section only when selecting one of the above options from the Placement Type dropdown.
- 3. Examine the **Plcmt Auth Foster/Residential Care Form 2085FC** section and recognize that **Launch** buttons are provided for English version of the form.

| required fiel     conditionally required fiel     Expand All Collapse A                               |
|----------------------------------------------------------------------------------------------------|
| <ul> <li>required fiel</li> <li>conditionally required fiel</li> <li>Expand All Collapse A</li> </ul> |
| ‡ conditionally required field<br>Expand All Collapse A                                               |
| and an an an an an an an an an an an an an                                                            |
|                                                                                                    |
|                                                                                                    |
|                                                                                                    |
|                                                                                                    |
|                                                                                                    |
|                                                                                                    |
|                                                                                                    |
|                                                                                                    |
|                                                                                                    |
|                                                                                                    |
| ave and Submit Save                                                                                   |
| Discharge                                                                                             |
| Narrative                                                                                             |
|                                                                                                    |
|                                                                                                    |
|                                                                                                    |
|                                                                                                    |
|                                                                                                    |
|                                                                                                    |
|                                                                                                    |

- 4. Before you can launch the form, you must make entries into the following required fields:
  - Start Date
  - Placement Type
  - Living Arrangement
- 5. Select the **Save** button.
- 6. Select the **Launch** button for the English version.
- 7. The **2085FC Placement Authorization Foster Care/Residential Care** form opens in a new tab.
- 8. Select the **Save** icon in the toolbar.

| B I U E E E K I F F F F F F F F F F F F F F F F F F                                                                                                    | E D C L PL<br>FOST                                                                                                    | ACEMENT AUTHORIZATION<br>FER CARE/RESIDENTIAL CARE                                                                                                    | Form 2085FC<br>February 2019                                                                                                    |
|----------------------------------------------------------------------------------------------------|----------------------------------------------------------------------------------------------------|----------------------------------------------------------------------------------------------------|----------------------------------------------------------------------------------------------------|
| Child's Name                                                                                                    | Person ID.                                                                                                    | Medicaid No.                                                                                                    | Date of Birth                                                                                                    |
| and the second second se |                                                                                                    |                                                                                                    | 12/17/2013                                                                                                    |
| Legal County                                                                                                    | Court No.                                                                                                    | Cause No.                                                                                                    | Date of Placement                                                                                                    |
| and the second second se |                                                                                                    |                                                                                                    | 11/27/2018                                                                                                    |
| <ul> <li>hereby authorizes</li> <li>1. Daily Care. The caregiver must provide the child's daily care. The caregiver must provide the child's daily care. DFPS. Reasonable discipline should be related to the child's must comply with any applicable court orders and must procaregiver is based on the caregiver's compliance with the r</li> <li>2. Safe Sleep. The caregiver must ensure age appropriate, s</li> <li>3. Education. The caregiver must ensult endid in public sc needed to enroll the child in a school or other educational p caregiver may not consent to corporal discipline.</li> </ul>                                                                                      | to serve as this child's caregiver u<br>are, protection, control and reasonable discip<br>s specific misbehavior, age, developmental le<br>ovide care for the child which conforms to all<br>requirements set forth in the contract with D<br>afe sleeping arrangements for the child and<br>chool and / or other educational program (s) is<br>program to implement DFPS's decisions about | inder the following terms and conditions:<br>bline. Physical discipline, including spanking, may not<br>evel, previous experiences, reactions to previous disci<br>l applicable DFPS rules and standards and any specifi<br>FPS. DFPS, at its sole discretion, may transfer the chi<br>must not sleep in the same bed with the child at any<br>as directed by the child's caseworker or the casework<br>at the child's education. The caregiver may also receiv | be used on a child that is in the conservatorship of<br>pline, and any other relevant factors. The caregiver<br>c instructions from DFPS. The child's placement with the<br>ld to another placement at any time.<br>time. See Texas Administrative Code §749.3027.<br>er's supervisor. The caregiver may sign any documents<br><i>re</i> and review all the child's educational records. The |

- 9. Close the form.
- 10.Return to the **Placement Information** page and refresh your browser or select the **Save** button.
- 11.Recognize the **Placement Information** page now displays a checkmark next to the **Launch** button to indicate a form has been saved
- 12.Recognize that **Delete** and **Save and Complete** buttons are now displayed next to the **Launch** button.

| Case Summary            | Placement Info Placements for C   | ase Runaway/Missing Service Level Com               | mon Application         |                         |                         |
|-------------------------|-----------------------------------|-----------------------------------------------------|-------------------------|-------------------------|-------------------------|
| Person                  | Placement Inforr                  | mation                                              |                         |                         |                         |
| Contacts/Summaries      | Stage Name: Bleeker,Alek          | ksand                                               |                         |                         | * required field        |
| Service Authorization   |                                   |                                                     |                         |                         | Expand All Collapse All |
| Legal                   | ALERT:DFPS is reviewing placement | t in Foster Group Homes. Check with your supervisor | r for more information. |                         |                         |
| Child Plans             | Placement Detail                  |                                                     |                         |                         |                         |
| Placement               | * Start Date:                     | 11/27/2018                                          |                         | Emergency Placeme       | ent                     |
| History                 | * Placement Type:                 | TEP (Temporary Emergency Plac                       | ement) 🗸                |                         |                         |
| Medical                 | ‡ Intended to be Permanent Date   | ie:                                                 |                         |                         |                         |
| Foster Care Eligibility | Placement Name                    |                                                     |                         |                         |                         |
| PCA                     | ‡ Agency:                         |                                                     | <b>‡ ID:</b> 250        | 019395                  |                         |
| ICPC                    | ‡ Facility:                       | Anderson, Charles And Bethann                       | <b>‡ ID:</b> 250        | 011743 Select Resource  |                         |
| Case Management         | * Living Arrangement:             | Agency Foster Grp Hm - Mod                          | Contact:                |                         |                         |
|                         | ر.<br>رو مسمور الار و مورد ال     | الرور الى الارامانين المحر المستور المستسور         | a mart and a second     | بر مداهنین استندی از ما | مورد المديني منصوري     |
|                         |                                   |                                                     |                         |                         |                         |
|                         | Address/Phone De                  | etail                                               |                         |                         |                         |
|                         |                                   |                                                     |                         |                         | Save and Submit Save    |
|                         | lssues                            |                                                     |                         |                         | Discharge               |
|                         | Narrative                         |                                                     |                         |                         | Narrative               |
|                         | Plcmt Auth Foster/Re              | esidential Care - Form 2085FC                       |                         |                         |                         |
|                         |                                   |                                                     |                         |                         |                         |

- 13.If you select the **Delete** button, the form would be deleted and the page would refresh no longer displaying the checkmark, **Delete** button, or **Save and Complete** button.
- 14.Select the Save and Complete button.
- 15. The page refreshes and no longer displays the **Delete** button or **Save and Complete** button. Recognize that the form is now locked and cannot be deleted.

#### 16.Select the **Launch** button.

17.The form re-opens.

18.Recognize that editing of the form is disabled.

| Texas Dept of Family<br>and Protective Services                                                                                                    |                                                                                                    | PLACEMENT AUTHORIZATION<br>FOSTER CARE/RESIDENTIAL CARE                                                                                                    |                                                                                                    | Form 2085FC<br>February 2019 |
|----------------------------------------------------------------------------------------------------|----------------------------------------------------------------------------------------------------|----------------------------------------------------------------------------------------------------|----------------------------------------------------------------------------------------------------|------------------------------|
| The Texas Department of Family and Protective Services (DFPS), mana                                                                                                    | aging conservator of                                                                                                    |                                                                                                    |                                                                                                    |                              |
| Child's Name                                                                                                    | Person ID.                                                                                                    | Medicaid No.                                                                                                    | Date of Birth                                                                                                    |                              |
| and the                                                                                                    |                                                                                                    | and the second second se |                                                                                                    |                              |
| Legal County                                                                                                    | Court No.                                                                                                    | Cause No.                                                                                                    | Date of Placement                                                                                                    |                              |
| and a second second second second second second second second second second second second second second second                                                                                                    | 100 III                                                                                                    | 1 and 1 and 1 and 1 and 1 and 1 and 1 and 1 and 1 and 1 and 1 and 1 and 1 and 1 and 1 and 1 and 1 and 1 and 1 a                                                                                                    | and the second second se |                              |
| Daily Care. The caregiver must provide the child's daily of the child's specific misbehavior, age, developmental level to all applicable DPFs rules and standards and any specific transfer the child to another placement at any time.     Safe Steep. The caregiver must ensure age appropriate. | care, protection, control and reasonable discipline. Physi<br>I, previous experiences, reactions to previous discipline,<br>ic instructions from DFPS. The child's placement with the<br>safe sleeping arrangements for the child and must not<br>safe sleeping arrangements for the child and must not<br>safe and the adversional encorrangia (a control | cal discipline, including spanking, may not be used on a child that is<br>and any other relevant factors. The caregiver must comply with any<br>a caregiver is based on the caregiver's compliance with the requiren-<br>leep in the same bed with the child at any time. See Texas Adminis<br>I.b. the childer computer or the composition.                                                                                                    | s in the conservatorship of DFPS. Reasonable discipline should be related to<br>applicable court orders and must provide care for the child which conforms<br>nents set forth in the contract with DFPS. DFPS, at its sole discretion, may<br>trative Code §749-3027.                                                                                                    |                              |
| other educational program to implement DFPS's decision:                                                                                                    | s about the child's education. The caregiver may also rec                                                                                                    | eive and review all the child's educational records. The caregiver m                                                                                                    | av not consent to corporal discipline.                                                                                                    |                              |
| <ol> <li>School Programs and Extracurricular Activities. The<br/>caseworker of all such activities.</li> </ol>                                                                                                    | caregiver may authorize the child to participate in routir                                                                                                    | ne school programs and extracurricular activities that do not involve                                                                                                    | an unusual risk of injury to the child. The caregiver must inform the child's                                                                                                    |                              |
| 5. 🗌 Foster children who are the legal responsibility of the Sta                                                                                                    | te or formally placed with a caregiver by the court are ca                                                                                                    | ategorically eligible for free meals/milk in the National School Lunch                                                                                                    | Program/School Breakfast Program (NSLP/SBP), Special Milk Program                                                                                                    |                              |
| (SMP), Summer Food Service Program (SFSP), and Child                                                                                                    | and Adult Care Food Program (CACFP). A caregiver who                                                                                                    | wants free meals/milk for their foster child/children need only pres                                                                                                    | ent this document to the school, the summer feeding site, or their child                                                                                                    |                              |
| ~~~~~~~~~~~~~~~~~~~~~~~~~~~~~~~~~~~~~~                                                                                                    | ~~~~~~~~~~~~~~~~~~~~~~~~~~~~~~~~~~~~~~                                                                                                    | ~~~~~~~~~~~~~~~~~~~~~~~~~~~~~~~~~~~~~~                                                                                                    | ······································                                                                                                    |                              |
|                                                                                                    |                                                                                                    |                                                                                                    |                                                                                                    |                              |

#### Forms Update

The "Placement Authorization Foster Care/Resident Care" option has been removed from the **Forms** dropdown in the **Forms and Reports** section.

# Placement Authorization Foster Care/Residential Care – 2085FC Form

A new **2085FC Placement Authorization Foster/Residential Care** form has been added to IMPACT 2.0 that will prefill with all relevant fields from the **Person Detail** page, the **Legal Status** page, and the **Placement Information** page for the purpose of authorizing a Foster Care or Residential Care placement. The form contains editable fields and checkboxes that enable you to complete the form with the appropriate placement information. When done, you can sign the form and collect signatures from the caregiver(s) and the DFPS Supervisor using the form's wet signature boxes. The form will be launched from a new section added to the **Placement Information** page.

## **Review – Placement Authorization Foster Care/Residential Care –** 2085FC Form

- 1. The **2085FC Placement Authorization Foster/Residential Care** form is launched from the **Placement Information** page by selecting the **Launch** button in the **Plcmt Auth Foster/Residential Care Form 2085FC** section.
- 2. The **2085FC Placement Authorization Foster Care/Residential Care** form opens in a new tab.
- 3. Recognize that data in the child's information table is prefilled from the system. This information refreshes each time the form is launched.

| B I U E E E E K U  Texas Dept of Family and Protective Services  The Texas Department of Family, and Protective Services                                                                                                    |                                                                                                | PLACEMENT AUTHORIZ<br>FOSTER CARE/RESIDENT | ZATION<br>TAL CARE | Form 2085FC<br>February 2019 |  |  |  |  |  |
|----------------------------------------------------------------------------------------------------|------------------------------------------------------------------------------------------------|--------------------------------------------|--------------------|------------------------------|--|--|--|--|--|
| Child's Name                                                                                                    | Person ID.                                                                                     | Medicaid No.                               | Date of Birth      |                              |  |  |  |  |  |
| Legal County                                                                                                    | Court No.                                                                                      | Cause No.                                  | Date of Placement  |                              |  |  |  |  |  |
| hereby authorizes                                                                                                    | hereby authorizes to serve as this child's caregiver under the following terms and conditions: |                                            |                    |                              |  |  |  |  |  |
| 1. Daily Care. The caregiver must provide the child's daily care, protection, control and reasonable discipline. Physical discipline, including spanking, may not be used on a child that is in the conservatorship of DFPS. Reasonable discipline should be related to the child's specific misbehavior, age, developmental level, previous experiences, reactions to previous discipline, and any other relevant factors. The caregiver must comply with any applicable court orders and must provide care for the child which conforms to all applicable DFPS rules and standards and any specific instructions from DFPS. The child's placement with the caregiver is based on the caregiver's compliance with the requirements set forth in the contract with DFPS. DFPS, at its sole discretion, may transfer the child to another placement at any time. |                                                                                                |                                            |                    |                              |  |  |  |  |  |
| 2. Safe Sleep. The caregiver must ensure age appropriate, safe sleeping arrangements for the child and must not sleep in the same bed with the child at any time. See Texas Administrative Code §749.3027.                                                                                                    |                                                                                                |                                            |                    |                              |  |  |  |  |  |

- other educational program to implement DFPS's decisions about the child's education. The caregiver may also receive and review all the child's educational records. The caregiver may not consent to corporal discipline.
- 4. School Programs and Extracurricular Activities. The caregiver may authorize the child to participate in routine school programs and extracurricular activities that do not involve an unusual risk of injury to the child. The caregiver must inform the child's

- 4. Recognize that the form provides user-selectable checkboxes for each of the numbered sections.
- 5. Recognize that the form contains the standard form toolbar containing the **Save** icon that can be used to save the form at any point during form entry.

|                                                                                                    | 5 C 1                                                         | PLACEMENT AUTHORIZATION                                                | Fc                                                                                                    | orm 2085FC  |
|----------------------------------------------------------------------------------------------------|---------------------------------------------------------------|------------------------------------------------------------------------|----------------------------------------------------------------------------------------------------|-------------|
| and Protective Services                                                                                                    |                                                               | FOSTER CARE/RESIDENTIAL CARE                                           | Fel                                                                                                    | oruary 2019 |
|                                                                                                    |                                                               | ,                                                                      |                                                                                                    | ,           |
| The Texas Department of Family and Protective Services (DFPS), man                                                                                                    | aging conservator of                                          |                                                                        |                                                                                                    |             |
| Child's Name                                                                                                    | Person ID.                                                    | Medicaid No.                                                           | Date of Birth                                                                                                    |             |
| 4                                                                                                    |                                                               |                                                                        |                                                                                                    |             |
| Legal County                                                                                                    | Court No.                                                     | Cause No.                                                              | Date of Placement                                                                                                    |             |
|                                                                                                    |                                                               |                                                                        | and the second second se |             |
|                                                                                                    |                                                               |                                                                        |                                                                                                    |             |
| hereby authorizes                                                                                                    | to serve as this child's careg                                | iver under the following terms and conditions:                         |                                                                                                    |             |
|                                                                                                    |                                                               |                                                                        |                                                                                                    |             |
| <ol> <li>Daily Care. The caregiver must provide the child's daily</li> </ol>                                                                                                    | r care, protection, control and reasonable discipline. Physic | cal discipline, including spanking, may not be used on a child that is | in the conservatorship of DFPS. Reasonable discipline should be related to                                                                                                    |             |
| the child's specific misbehavior, age, developmental leve                                                                                                    | el, previous experiences, reactions to previous discipline, a | and any other relevant factors. The caregiver must comply with any     | applicable court orders and must provide care for the child which conforms                                                                                                    |             |
| to all applicable DFPS rules and standards and any spec                                                                                                    | ific instructions from DFPS. The child's placement with the   | caregiver is based on the caregiver's compliance with the requirement  | ents set forth in the contract with DFPS. DFPS, at its sole discretion, may                                                                                                    |             |
| transfer the child to another placement at any time.                                                                                                    |                                                               |                                                                        |                                                                                                    |             |
| <ol> <li>Safe Sleep. The caregiver must ensure age appropriate</li> </ol>                                                                                                    | e, safe sleeping arrangements for the child and must not s    | leep in the same bed with the child at any time. See Texas Administ    | rative Code §749.3027.                                                                                                    |             |
| <ol> <li>Education. The caregiver must enroll the child in public</li> </ol>                                                                                                    | school and / or other educational program(s) as directed      | by the child's caseworker or the caseworker's supervisor. The careg    | iver may sign any documents needed to enroll the child in a school or                                                                                                    |             |
| other educational program to implement DFPS's decision                                                                                                    | ns about the child's education. The caregiver may also rec    | eive and review all the child's educational records. The caregiver ma  | y not consent to corporal discipline.                                                                                                    |             |
| 4. School Programs and Extracurricular Activities. Th                                                                                                    | e caregiver may authorize the child to participate in routir  | e school programs and extracurricular activities that do not involve   | an unusual risk of injury to the child. The caregiver must inform the child's                                                                                                    |             |
| caseworker of all such activities.                                                                                                    |                                                               |                                                                        |                                                                                                    |             |
| <ol> <li>Foster children who are the legal responsibility of the St</li> </ol>                                                                                                    | ate or formally placed with a caregiver by the court are ca   | tegorically eligible for free meals/milk in the National School Lunch  | Program/School Breakfast Program (NSLP/SBP), Special Milk Program                                                                                                    |             |
| (SMP), Summer Food Service Program (SFSP), and Chile                                                                                                    | d and Adult Care Food Program (CACFP). A caregiver who        | wants free meals/milk for their foster child/children need only prese  | ent this document to the school, the summer feeding site, or their child                                                                                                    |             |
| have all a stime the state of the state of t | ······································                        | ~~~~~~~~~~~~~~~~~~~~~~~~~~~~~~~~~~~~~~                                 | ~~~~~~~~~~~~~~~~~~~~~~~~~~~~~~~~~~~~~~                                                                                                    |             |

- 6. Scroll to the signature boxes at the end of the form.
- 7. Recognize that selecting the wet signature icon below the signature box opens a pop-up signature window with **Save and Close, Close** and **Clear** buttons.

| B I U E E I                              |                                                                      | PLACEMENT AU<br>FOSTER CARE/RE                        | THORIZATION<br>SIDENTIAL CARE                                    | Form 2005FC<br>February 2019                                 |
|------------------------------------------|----------------------------------------------------------------------|-------------------------------------------------------|------------------------------------------------------------------|--------------------------------------------------------------|
| The Texas Department of Family and Prote | ctive Services (DFPS), managing conservator of                       | Madicaid No                                           | Date of Birth                                                    |                                                              |
|                                          | PEISON ID.                                                           | meticalu No.                                          |                                                                  |                                                              |
| https://p2test2.df                       | ps.state.tx.us/forms/document/getSignaturePad?keyV                   | alue=CVS01O00T_292577949_spanCrgvrA                   | Sig_60326&idStage=70732469&idEvent=2925779                       |                                                              |
| r                                        | Citar Severad Core                                                   | Sign above                                            | Close                                                            | ilto<br>ms<br>v<br>ids                                       |
| take a chilu outside the state           | ог сочна уу чте сагеділег знан могк міст сне рерагитенсэ саземог     | Ker to follow policies and procedures.                |                                                                  |                                                              |
| Prior to allowing any trip, acti         | vity, or visit to the home of any non-related person during which th | e caregiver will not be present, excluding Intermitte | nt Alternate Care, for a period of time exceeding 48 consecutive | e hours, the caregiver must obtain written approval from the |

- 8. Recognize when a signature has been entered and the **Save and Close** button selected, the signature becomes non-editable.
- 9. Recognize that you can obtain multiple wet signatures in any order on the form.
- 10.Recognize that once the Caregiver's signature is saved, all the editable fields above the signature sections become non editable and the information entered in these fields is displayed in read only mode.
- 11.Recognize that you can print the form from the browser using the right-click browser print option.
- 12.Recognize that the form will be locked and will no longer refresh after you enter a date in the **End Date** field on the **Placement Information** page and then select **Save** or **Save and Submit**.

| Case Summary            | Placement Info Placements for Case Runav                                                                                                    | vay/Missing Service Level Common Application                                                                                                    |                                                                                                    |
|-------------------------|----------------------------------------------------------------------------------------------------|----------------------------------------------------------------------------------------------------|----------------------------------------------------------------------------------------------------|
| Person                  | Placement Informatior                                                                                                    | 1                                                                                                    |                                                                                                    |
| Contacts/Summaries      | Stage Name:                                                                                                    |                                                                                                    | ▲ required field                                                                                                  |
| Service Authorization   | Approval Status                                                                                                    |                                                                                                    | ‡ conditionally required neu                                                                                      |
| Legal                   |                                                                                                    |                                                                                                    | Expand All Collapse All                                                                                           |
| Child Plans             | ALERT:DFPS is reviewing placement in Foster Gro                                                                                                    | up Homes. Check with your supervisor for more information.                                                                                                    |                                                                                                    |
| Placement               | Placement Detail                                                                                                    |                                                                                                    |                                                                                                    |
| History                 | * Start Date:                                                                                                    | 06/27/2018                                                                                                    | Emergency Placement                                                                                               |
| Medical                 | * Placement Type:                                                                                                    | FPS Fost/Adopt Home                                                                                                    |                                                                                                    |
| Foster Care Eligibility | ‡ Intended to be Permanent Date:                                                                                                    |                                                                                                    |                                                                                                    |
| РСА                     | and a second and a second second second second second second second second second second second second second s                                                                                                    | and the second of the second second s | مىمىمىيىنى بەركىمىيە بە <sup>مىرى</sup> لەر <sup>مەر</sup> كى بىنى بەيدىكىمىي <sup>ىرى</sup> كى كىرى تەكىمىيە بىر |
|                         | <ul> <li>Placement Removal</li> <li>End Date:</li> <li>Removal Reason:</li> <li>Removal Reason Subtype:</li> <li>Comments:</li> <li>Continued Contact Recommended</li> <li>Address/Phone Detail</li> <li>Issues</li> <li>Narrative </li> <li>Plomt Auth Foster/Residentia</li> <li>English</li> <li>Laurch</li> </ul> | DZ/06/2019 Child returned home                                                                                                    | Save and Submit Save<br>Discharge<br>Narrative                                                                    |